## Näin maksat liikuntaeduilla

## 1. Tee varauksesi normaalisti haluamallesi ajankohdalle

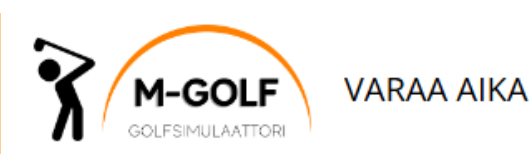

Etusivu

| Tee varaus                |                                                                                                    |                                                                                                    |                                                                                                    |  |  |
|---------------------------|----------------------------------------------------------------------------------------------------|----------------------------------------------------------------------------------------------------|----------------------------------------------------------------------------------------------------|--|--|
| Valitse<br>Varau<br>maksi | Valitse päivä ja aika, jolloin haluat tehdä varauksen golf-simulaattoriin.<br>Varaukset maksetaan verkkomaksuna. Mikäli käytät sarjakorttia varauksen<br>maksuvälineenä, syötä sarjakortin koodi alla olevaan koodikenttään. |                                                                                                    |                                                                                                    |  |  |
| Päivä                     | Ti 12.11.2024                                                                                                    | Vaihda                                                                                                    | Koodi:                                                                                                    |  |  |
| Aika                      |                                                                                                    |                                                                                                    | Ota käyttöön                                                                                                    |  |  |
| Ø                         | 07:00 - 08:00                                                                                                    | Vaihda                                                                                                    |                                                                                                    |  |  |
| Hinta<br>20,0<br>sis.alv  | <b>10 €</b><br>10%                                                                                                    |                                                                                                    |                                                                                                    |  |  |
|                           | Valitse<br>Varau<br>maksu<br>Päivä<br>Mika<br>O<br>Hinta<br>20,0<br>sis.alv                                                                                                    | Tee varaus         Valitse päivä ja aika, joll         Varaukset maksetaan varaukset maksetaan varaksuvälineenä, syötä         Päivä         Image: Päivä         Image: Päivä | Tee varaus         Valitse päivä ja aika, jolloin haluat to         Varaukset maksetaan verkkomakser         maksuvälineenä, syötä sarjakortin         Päivä         Image: Päivä         Image: Ti 12.11.2024       Vaihda         Aika         Image: Or:00 – 08:00       Vaihda         Hinta       20,000 €         sis.alv 10% |  |  |

2. Ostoskori aukeaa uudelle välilehdelle. Tarkista varauksen tiedot, kuten esimerkiksi kellonaika sekä mahdollisten lisävarusteiden vuokraus. Jos sinulla on käytettävissä oleva alennus, tai muu koodi, syötä se kenttään ja paina "Ota käyttöön".

Tämän jälkeen paina sivun "Kassalle"-nappia.

| Ostoskorissasi on yksi tuote                                                                                                    |   |  |  |  |  |  |  |
|----------------------------------------------------------------------------------------------------|---|--|--|--|--|--|--|
|                                                                                                    |   |  |  |  |  |  |  |
|                                                                                                    |   |  |  |  |  |  |  |
| Ostoskorissasi on yksi tuote                                                                                                    |   |  |  |  |  |  |  |
| Tuote Määrä Hinta ALV                                                                                                    |   |  |  |  |  |  |  |
| M-Golf, Golf-simulaattori / Ti 12.11.24 klo 07:00-         1,0 tuntia         20,00 €         1,82 €           08:00         (10,0%) | ) |  |  |  |  |  |  |
| Palvelutuotteet                                                                                                    |   |  |  |  |  |  |  |
| 🗌 Opastus simulaattorin käynnistämiseen                                                                                              |   |  |  |  |  |  |  |
|                                                                                                    |   |  |  |  |  |  |  |
| Kaadii                                                                                                    |   |  |  |  |  |  |  |
| Koodi:       Ota käyttöön                                                                                                    |   |  |  |  |  |  |  |
| Hinta yhteensä 20,00 € (sis. ALV)                                                                                                    |   |  |  |  |  |  |  |
| Palaa takaisin Tyhjennä ostoskori                                                                                                    |   |  |  |  |  |  |  |
| Kassalle >>                                                                                                    |   |  |  |  |  |  |  |
| KULKU VARAUKSELLE: OVEN AVAUSLINKKI.                                                                                                 |   |  |  |  |  |  |  |

3. Valikoi maksutavaksi liikuntaedut painamalla "**Maksa liikuntaeduilla**"- painiketta.

| Tuote                                                                                                    | Määrä                                              | Hinta                     | Alv             |
|----------------------------------------------------------------------------------------------------|----------------------------------------------------|---------------------------|-----------------|
| M-Golf, Golf-simulaattori / Ti 12.11.24 klo 07:00-<br>08:00                                                                                                  | 1,0 tuntia                                         | 20,00€                    | 1,82€(10,0%)    |
| Koodi:<br>Ota käyttöön                                                                                                    |                                                    |                           |                 |
| << Muokkaa ostoskoria                                                                                                    |                                                    |                           |                 |
| linta yhteensä: 20,00 € (sis. ALV)                                                                                                    |                                                    |                           |                 |
| aksutapa                                                                                                    |                                                    |                           |                 |
| laksaminen liikuntaeduilla                                                                                                    |                                                    |                           |                 |
| 'oit käyttää maksamiseen seuraavia liikuntaetuja: Ej                                                                                                    | passi, Smartur                                     | nPay                      |                 |
| Muista täyttää yhteystietosi ja hyväksyä varat<br>Paina lopuksi Tee varaus -painiketta, jolloin varat<br>jää maksettavaa rahalla, niin viimeistele ostos ver | <b>usehdot.</b><br>us vasta tallen<br>erkkomaksupa | netaan. Mika<br>lvelussa. | äli varauksesta |
| 🕜 Maksa liikuntaeduilla                                                                                                    |                                                    |                           |                 |
| laksaminen verkkomaksulla                                                                                                    |                                                    |                           |                 |
|                                                                                                    |                                                    |                           |                 |

## 4. Valitse palveluntarjoaja.

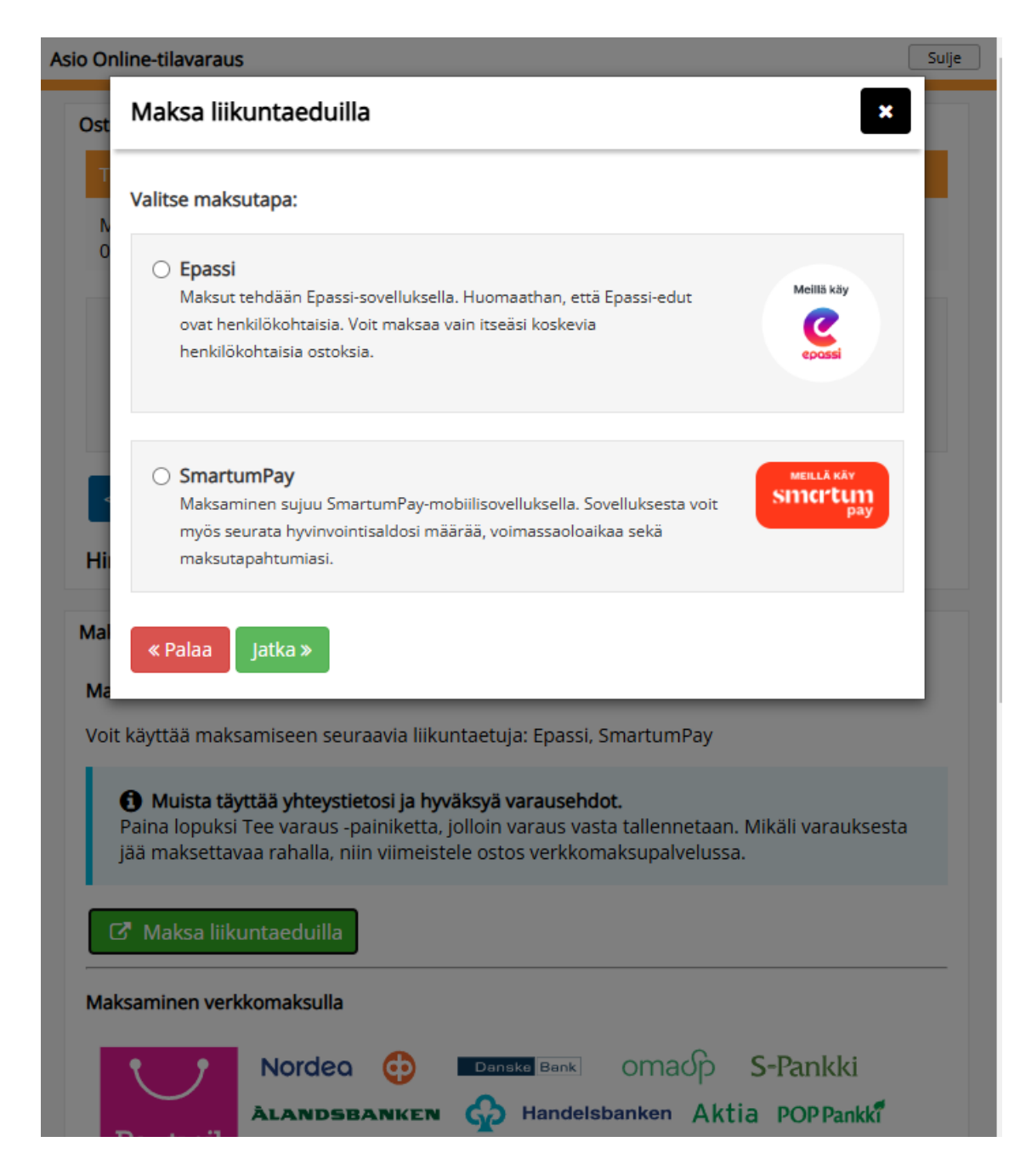

 Avaa oma, valitun palveluntarjoajan, sovellus maksun suorittamiseksi. Suoritettuasi maksun, täytä pyydetyt kohdat. Nämä ovat Epassia käytettäessä "Epassilla maksamasi summa" sekä sovelluksesta saatu vahvistuskoodi.

| Asio Online-tilavaraus |                                                                                                    | Sulje |
|------------------------|----------------------------------------------------------------------------------------------------|-------|
| Oston tiedot           | Epassi                                                                                                    |       |
| Tuote                  |                                                                                                    |       |
| Padel-kenttä 1 / Ke (  | 04.t Suorita maksu seuraavasti:<br>1. Avaa Epassi-sovellus.                                                                                                    |       |
| Koodi:                 | <ol> <li>Hae käyttöpaikka Demosport Oy - Demoymparisto.</li> <li>Suorita maksu Epassi-sovelluksessa. Voit käyttää max. 25,00 €.</li> <li>Kirjaa maksamasi summa sekä onnistuneesti suorittamasi Epassi-maksun vahvistuskoodi alla olevaan kenttään, ja klikkaa JATKA-painiketta.</li> </ol> |       |
|                        | C <sup>a</sup> Lue lisää Epassista                                                                                                    |       |
| << Muokkaa ostos       | kor                                                                                                    |       |
| Hinta yhteensä: 25,    | Demossa voit käyttää vahvistuskoodina AAAAAA.                                                                                                    |       |
| Maksutapa              | Epassilla maksamasi summa                                                                                                    |       |
| Maksaminen liikuntas   | € Meillä käy                                                                                                    |       |
| Voit käyttää maksami   | See Vahvistuskoodi                                                                                                    |       |
| 🖉 Makea liikuuta       |                                                                                                    |       |
| Verkkomaksu            | Löydät vahvistuskoodin onnistuneesti suorittamasi Epassi-maksun tietojen yhteydestä. Vahvistuskoodi                                                                                                    |       |
| O Käteinen/kortti      | pai on tyypillisesti muotoa XXXX-XXXXXXX tai XXXXXXX.                                                                                                    |       |
| Maksaminen verkkom     | nak:                                                                                                    |       |
| τ <sub>γ</sub> Ν       | lor. Palaa Jatka »                                                                                                    |       |

Lopuksi paina vielä "Jatka"-painiketta.

## Huom! Pyydetyt tiedot vaihtelevat hiukan palveluntarjoajittain.

| Smartumilla maksamasi summa<br>€                                                                         | MEILLÄ KÄY<br>Sincrtun |
|----------------------------------------------------------------------------------------------------|------------------------|
| Smartum e-kuitin id:n loppuosa (kuusi<br>viimeistä merkkiä)                                              | pay                    |
| E-kuitin id löytyy kuitin oikeasta yläreunasta. Kirjoita<br>tähän kenttään id:n viimeiset kuusi merkkiä. |                        |

 Ostoskorin loppusummasta annetaan liikuntaseteleillä maksetun määrän suuruinen alennus. Ostokseen on myös mahdollista liittää useampi liikuntaetu.